# Setting up a secure connection

#### On this page

- Integrating Cameo Collaborator with Apache HTTP Server using SSL
- Installing SSL certificate in the client software

To safeguard the connection between Cameo Collaborator (Alfresco Community) and the client software, i.e, your modeling tool, you have to encrypt it usin g the Secure Sockets Layer (SSL) mechanism.

## Integrating Cameo Collaborator with Apache HTTP Server using SSL

Integration with Apache HTTP Server allows you to access Cameo Collaborator via a standard HTTPS port, which means that the SSL certificate is managed within Apache, and not Tomcat.

To integrate Cameo Collaborator (Afresco Community) with Apache using SSL

#### For Windows

- 1. Install Alfresco Community with default settings (the http port is 8080, the https port is 8443).
- 2. Install the latest version of XAMPP with only the Apache and PHP components selected.
- 3. Start XAMPP Control Panel as administrator.
- 4. In Service list, click in to Apache to Install the Apache module as a Windows service. After successful installation, the button changes to

| XAMPP Control Panel v3.2.2 [Compiled: Nov 12th 2015] |                            |                                  |                       |              |               |              |              |            |
|------------------------------------------------------|----------------------------|----------------------------------|-----------------------|--------------|---------------|--------------|--------------|------------|
| ខ                                                    | XAMPP Control Panel v3.2.2 |                                  |                       |              |               |              |              | Jer Config |
| Modules<br>Service                                   | Module                     | PID(s)                           | Port(s)               | Actions      |               |              |              | Netstat    |
|                                                      | Apache                     |                                  |                       | Start        | Admin         | Config       | Logs         | Shell      |
|                                                      | MySQL                      |                                  |                       | Start        | Admin         | Config       | Logs         | Explorer   |
|                                                      | FileZilla                  |                                  |                       | Start        | Admin         | Config       | Logs         | Services   |
|                                                      | Mercury                    |                                  |                       | Start        | Admin         | Config       | Logs         | 😡 Help     |
|                                                      | Tomcat                     |                                  |                       | Start        | Admin         | Config       | Logs         | Quit       |
| 10:14:13                                             | [Apache]                   | You need to                      | uninstall/disa        | ble/reconfig | ure the bloc  | king applic  | ation        | •          |
| 10:14:13                                             | [main]                     | The MySQL                        | module is dis         | abled        | Faller to its | stell on a u | merenic port |            |
| 10:14:13                                             | [main]                     | The FileZilla module is disabled |                       |              |               |              |              |            |
| 10:14:13                                             | [main]                     | The Mercury                      | / module is dis       | sabled       |               |              |              |            |
| 10:14:13                                             | [main]                     | The Tomcat                       | module is dis         | abled        |               |              |              | -          |
| 10:14:13                                             | [main]<br>[main]           | Starting Che<br>Control Pan      | eck-Timer<br>el Ready |              |               |              |              |            |
| 10.14.15                                             | [main]                     | Control Pan                      | eriveauy              |              |               |              |              | ~          |
|                                                      |                            |                                  |                       |              |               |              |              |            |

After installing the Apache service, in the Apache line, click Config > Apache (httpd.conf). The httpd.conf file opens for editing. Remove the commenting sign # from the beginning of the following line:

LoadModule proxy\_http\_module modules/mod\_proxy\_http.so

6. Save and close the file.

7. In the same line, click Config > Apache (httpd-ssl.conf). The httpd-ssl.conf file opens for editing. In the file, replace all the text with the following data:

Listen 443 <VirtualHost \*:443> # replace alfsslwin.example.com with your FQDN ServerName alfsslwin.example.com ErrorLog "C:/xampp/apache/logs/error.log" TransferLog "C:/xampp/apache/logs/access.log" SSLEngine on ProxyRequests Off ProxyPreserveHost On SSLProxyEngine On SSLProxyVerify none SSLProxyCheckPeerCN off SSLProxyCheckPeerName off SSLProxyCheckPeerExpire off # Specify the location of your SSL certificate SSLCertificateFile "C:\certs\example.com.crt" # Specify the location of your SSL certificate key SSLCertificateKeyFile "C:\certs\example.com.key" # replace alfsslwin.example.com with your FQDN ProxyPass /share https://alfsslwin.example.com:8443/share # replace alfsslwin.example.com with your FQDN ProxyPassReverse /share https://alfsslwin.example.com:8443/share # replace alfsslwin.example.com with your FQDN ProxyPass /alfresco https://alfsslwin.example.com:8443/alfresco # replace alfsslwin.example.com with your FQDN ProxyPassReverse /alfresco https://alfsslwin.example.com:8443/alfresco </VirtualHost>

8. Save and close the file.

9. Go to C:\<Alfresco Community installation directory>\tomcat\shared\classes\alfresco\web-extension and open the share-config-custom.xml file. To activate the CSRFPolicy config, remove commenting signs from the following lines:

<config evaluator="string-compare" condition="CSRFPolicy" replace="true"> <filter/> </config>

10. Save and close the file.

- 11. If needed, redirect all http requests to https as follows:
  - a. In the **Apache** line, click **Config** > **Apache** (httpd.conf). The httpd.conf file opens for editing. Remove the commenting sign # from the beginning of the following line:

LoadModule rewrite\_module modules/mod\_rewrite.so

- b. Save and close the file.
- c. In the same line, click **Config** > **Apache (httpd-xampp.conf)**. The *httpd-xampp.conf* file opens for editing. In the beginning of the file, add the following lines:

```
<IfModule mod_rewrite.c>
RewriteEngine On
RewriteCond %{HTTPS} off
RewriteRule ^(.*) https://%{SERVER_NAME}$1 [R,L]
</IfModule>
```

#### For Linux and OS X

A sure that the SSL certificate format.

<sup>1.</sup> Install the Apache HTTP Server.

<sup>2.</sup> Activate the *proxy\_http* and *ssl* modules.

## Example on Linux Debian/Ubuntu

3. Create a virtualhost configuration file in /etc/apache2/sites-available/alfresco-reverse-proxy with the following content:

```
<IfModule mod_ssl.c>
<VirtualHost *:443>
ServerName collaborator.example.com
SSLEngine On
SSLCertificateFile /opt/alfresco-5.0.d/ssl/example.com.pem
SSLProxyEngine On
SSLProxyVerify none
SSLProxyCheckPeerCN off
SSLProxyCheckPeerName off
ProxyRequests Off
ProxyPreserveHost On
RewriteEngine On
ProxyPass /alfresco https://localhost:8443/alfresco/
ProxyPassReverse /alfresco https://localhost:8443/alfresco/
ProxyPass /share https://localhost:8443/share/
ProxyPassReverse /share https://localhost:8443/share/
</VirtualHost>
</IfModule>
```

Update lines 5 and 7 with your own data.

4. Disable the default website, and, if necessary, enable the proxy, and restart Apache.

## Example on Linux Debian/Ubuntu

\$ sudo a2ensite alfresco-reverse-proxy

\$ sudo /etc/init.d/apache2 restart

## Installing SSL certificate in the client software

To install the SSL certificate in your modeling tool

1. In the command-line, execute the following command to create a KeyStore for the SSL certificate, and enter the required information when you are asked to:

```
keytool -keystore collaborator.keystore -genkey -alias collaborator -storetype "JCEKS"
```

Sure the KeyStore type is JCEKS.

2. In the command-line, execute the following command to import the SSL certificate to the created KeyStore:

```
keytool -import -alias ALIAS_NAME -keystore collaborator.keystore -file CERTIFICATE_NAME -storepass
KEYSTORE_PASSWORD -storetype "JCEKS"
```

```
≙
```

Make sure that you type actual values instead of the following variables:

- ALIAS\_NAME The name of the server or the name of the certificate used to access that server.

- Open the installation clippeton with a comparison of the contract of the contract

the password consists of two or more words, be sure all the words appear in the first line of the file.

### **Related pages**

Administrator Guide